NOTE: This update must be performed on a MAC OS X 10.7 or later

1) Download the SpinFX Firmware Update program from the following URL:

http://www.spin-fx.com/fw-updates/spinfx-phoenix-updater-mac-1.0.dmg

Save the .dmg file to a folder on your computer (perhaps called "SpinFX")

2) Open the .dmg file. A diaglog box may open like seen below, select "open."

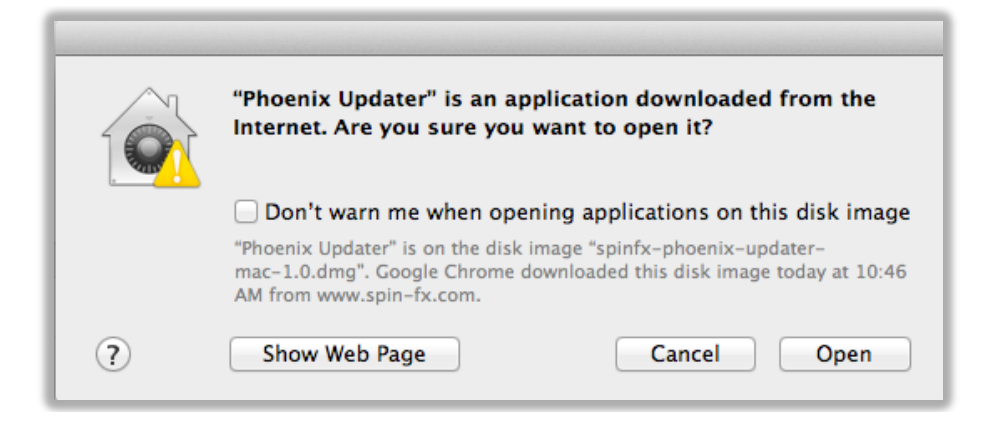

3) Double click the Phoenix Updater program to open.

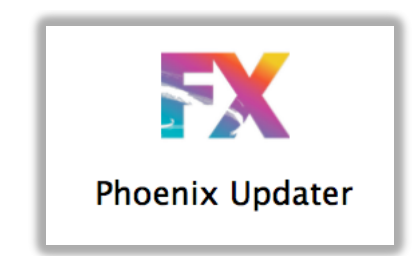

- 4) Plug your hoop into the computer with the provided USB cable and turn your hoop on. The hoop will cycle through red, green, blue.
- 5) In the updater program find the latest version of firmware by recognizing the date. (yyy-mm-dd) **Select the most recent date** and click "update firmware." The update will begin with the latest version of firmware.
- 6) A dialog box may appear indicating an error ejecting/unmounting the disk... Ignore this and select OK.

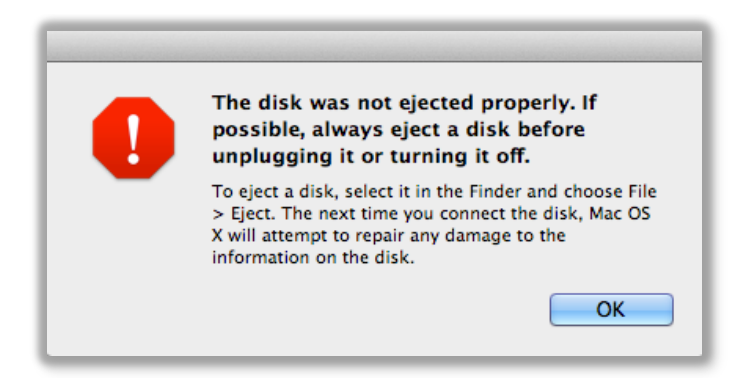

- 7) The hoop will shut off while the firmware is being updated. This is normal do not attempt to remove or restart the hoop while it is in this mode.
- 8) Once the update is complete you will see the updater say "Phoenix Hoop successfully updated...disconnect hoop and quit."

| Phoenix Hoop Firmwar                                                                                                    | e Updater                                  |
|----------------------------------------------------------------------------------------------------|--------------------------------------------|
| and bug fixes.                                                                                                    | s that provide additional features         |
| Select the update you wish to apply:                                                                                                    | <b>Shirivy</b>                             |
| Phoenix_R92_20140910                                                                                                    |                                            |
|                                                                                                    |                                            |
|                                                                                                    |                                            |
|                                                                                                    | Undete Firmune                             |
| Press "Update Firmware" to begin.                                                                                                    | Update Firmware                            |
| Press "Update Firmware" to begin.<br>Checking for hoop in DFU mode Detected.<br>Flashing new firmware to device DO NOT UNPLUG!                                                                                                    | Update Firmware                            |
| Press "Update Firmware" to begin.<br>Checking for hoop in DFU mode Detected.<br>Flashing new firmware to device DO NOT UNPLUG!<br>Erasing<br>Flashing                                                                                                    | Update Firmware                            |
| Press "Update Firmware" to begin.<br>Checking for hoop in DFU mode Detected.<br>Flashing new firmware to device DO NOT UNPLUG!<br>Erasing<br>Flashing<br>Resetting<br>Starting device                                                                                      | Update Firmware                            |
| Press "Update Firmware" to begin.<br>Checking for hoop in DFU mode Detected.<br>Flashing new firmware to device DO NOT UNPLUG!<br>Erasing<br>Flashing<br>Resetting<br>Starting device<br>Phoenix Hoop successfully updated to firmware versio<br>Disconnect hoop and quit. | Update Firmware<br>n: Phoenix_R92_20140910 |

9) You may now shut off your hoop and unplug it from your computer. Now are ready to enjoy an even more awesome version of your Phoenix Hoop!